## Implementation Guide

AccountEdge Network Edition

## priority

## Fast Start

This *Network Implementation* guide contains instructions on how to setup your AccountEdge Network Edition product.

Follow the tasks below to install and begin using your software.

| Task |                                               | See     |
|------|-----------------------------------------------|---------|
| 1    | Network with AccountEdge Network Edition      | page 3  |
| 2    | Set up your AccountEdge network               | page 5  |
| 3    | Install your software                         | page 9  |
| 4    | Start FileConnect                             | page 10 |
| 5    | Set up a company file for multiple users      | page 12 |
| 6    | Open a company file                           | page 15 |
| 7    | Maintain your company file over the network   | page 18 |
| 8    | Maintain company file access with FileConnect | page 23 |

For information on support plans, see 'Support Options'. For information on payroll services, see 'Payroll Options'.

## Network with AccountEdge Network Edition

AccountEdge Network Edition is designed to run on a simple network made up of a few computers.

AccountEdge Network Edition is recommended for use on a peer-to-peer network.

On a peer-to-peer network running AccountEdge, the *company file* (the file which contains your business's financial data) is stored on one of the computers in the network. This computer is referred to as the *host computer*, and it must be accessible by the other computers on the network, known as *workstations*.

The host computer does not need to be a dedicated computer (like a server), it can be any computer in the network. Note that all computers in an AccountEdge network must be using Mac OS X 10.10 or higher.

#### Securing your network for AccountEdge Network Edition

AccountEdge Network Edition assumes that your network will be protected by an Internet Firewall, if your network is connected to the Internet. You do not need to make changes to your Internet firewall to use AccountEdge.

If you use a personal firewall on your host computer, however, you will need to ensure that the firewall is configured to allow AccountEdge data to pass from workstations to the host.

AccountEdge does not use a preassigned port number for the transmission of data from workstations to your company file on the host computer. Therefore, any port between 49152 and 65535 can be used to transmit data to your company file.

You can choose to specify a particular port number in that range for your AccountEdge activity (but the port must not be closed by a personal firewall), or you can simply allow AccountEdge's FileConnect system preference to dynamically assign a port for you.

#### Multi-user data entry

AccountEdge Network Edition enables multiple users to work on your company file simultaneously, from different workstations. This is ideal for businesses that have a large volume of daily transactions.

If you set up AccountEdge on a network, you can add, change or delete information, print reports and perform analysis functions at the same time as your coworkers.

When you purchase AccountEdge Network Edition you receive a single license at the time of purchase. However, you can easily buy additional licenses (known as workstation licenses) to install the software on additional computers.

#### Faster data transfer

To prevent a slowing of data transfer between the host computer and the workstations AccountEdge has FileConnect.

FileConnect is a system preference that's automatically installed when you install AccountEdge Network Edition. FileConnect's main purpose is to permit and streamline the transfer of AccountEdge data between workstations and your company file on the host computer.

#### Company file maintenance is centralized

You need to backup, verify and optimise your company file regularly. You can perform all of these tasks from either the host computer or a workstation.

For further information regarding maintenance of your file see 'Maintain your company file over the network'.

Now that you've learned a little about how AccountEdge Network Edition works in a network environment, you are ready to set up your network.

## Set up your AccountEdge network

#### Minimum system requirements

Your system must meet the minimum system requirements in order to run AccountEdge Network Edition.

| Operating<br>system                 | Mac OS X 10.11 to 10.14                                                                                                    |
|-------------------------------------|----------------------------------------------------------------------------------------------------|
| Hardware                            | Intel-based Mac with 2GB RAM or more<br>250 MB available hard disk space for program<br>installation<br>Minimum of 35 MB available hard disk space for each<br>company file<br>1152x720 screen resolution with thousands of colors |
| Network                             | Wired Ethernet network: 100Base-T or faster<br>Airport wireless network: Airport Extreme Cards<br>installed on all computers<br>Airport Exteme Base Station<br>TCP/IP must be enabled on all computers                             |
| For Better<br>Network<br>Perfomance | Intel Dual Core i5 or faster processor with 4GB RAM<br>and SSD drive added for hosting company files is<br>highly recommended<br>1000BaseT/Gigabit Ethernet Wired Network<br>Mac OS X 10.13 or 10.14                               |
| Internet                            | Required for accessing program updates, payroll updates and forms, and Online Help                                                                                                    |
| Officelink                          | Office 2008 or 2016                                                                                                    |

**NOTE:** Hardware and Software requirements will vary depending on your operating system.

#### System performance

- Be sure your computers all meet (or exceed) the minimum system requirements for AccountEdge Network Edition.
- Upgrade your computers' operating systems so all computers are using the same version of Mac OS X. By doing this, you'll lessen the amount of work a computer must perform to receive information from other computers on the network.
- Try to keep at least five to 10 percent of the size of your hard disk free. The more free disk space on a computer, the faster its performance. In addition, when a hard disk has very little free space, it's possible that files - including your AccountEdge company file - can become fragmented on the disk.

#### **Computer memory**

- Although AccountEdge can run on computers with less than 1GB of RAM, you'll find that increased amounts of memory will improve your system's performance. If possible, upgrade your computers to exceed the minimum RAM required.
- If you're planning on running additional programs while AccountEdge is running, we recommend that you purchase additional RAM.

#### Network maintenance

- The faster your network, the faster AccountEdge will send and receive messages across the network. If you are using a 100 MBps Ethernet network, we recommend you upgrade to 1,000 MBps Gigabit Ethernet network.
- If you use a wired network, we recommend you use high-quality shielded twisted pair cable.
- Keep your network components as clean and dust-free as possible.
- Try to minimize the traffic on your network when AccountEdge is in use. AccountEdge requires a significant amount of attention from the network when it's recording and processing your

company's financial data. If other programs are requesting network resources at the same time, you may experience slower performance in AccountEdge.

## Choose a host computer

For networking, the company file needs to be stored on a host computer to which each user has access. In choosing a suitable host computer, consider the following:

- Host the company file on the most powerful computer in the network Network performance is enhanced if the company file is stored on the fastest computer with the most memory.
- Host the company file on a network server If your company employs a server running special server software such as Mac OS X Server, consider hosting the company file on the server. Servers are faster and are specially designed to handle network traffic.
- Host the company file on the key employee's computer If one employee will use AccountEdge more than anyone else, consider storing the company file on that employee's computer. This person may experience better performance from accessing the company file directly, compared with accessing it across the network.
- Host the company file on a backup computer If you store all your important files on a central host that is backed up frequently, it is a good idea to also store your company file on that host. Then the company file will be backed up with all your other vital data.

#### **Constraints on host computers**

You can run AccountEdge on a host computer and use the company file on that computer, but users on workstations accessing the same file may discover that their system is slower than usual.

If you encounter this situation, here are some solutions:

 Upgrade all your computers to a recent release of Mac OS X, and be sure they're all using the same version. This will take advantage of the latest networking features of Mac OS X and streamline the communication among computers.

Try to perform processing-intense tasks—such as printing documents or installing software programs—on the host computer only when others do not need access.

## Choosing how to identify the host computer

The host computer requires some sort of identification so workstations can locate the company file that resides on its hard disk.

You have two methods from which to choose to identify the host computer. One, by using Bonjour to see the host's name or two, by using the host's IP address. You can also use a combination of the two methods. (Note that Bonjour was called Rendezvous in earlier version of Mac OS X).

#### Use Bonjour if you want to keep things simple

In a network that uses Bonjour, any workstations running AccountEdge can use Bonjour to locate the company file simply by knowing the host computer's name. Assuming the users have the appropriate access rights to the company file, the users will be able to open and work with the company file without needing to know any other details about the host computer. To determine the name of the host computer on your network, see To view a computer's name, below.

**CAUTION:** Bonjour cannot be used in some network situations If you have a network that incorporates multiple subnetworks (subnets) and the host computer is on a different subnet than your workstations, you won't be able to use Bonjour.

**To view a computer's name** to see the name of a computer, open the **System Preferences** and click **Sharing**. The computer's name is displayed near the top of the window.

### Install your software

## To install AccountEdge Pro(Mac) or AccountEdge Network Edition (Mac)

- 1 If your computer allows only users with administrator privileges to install programs, log in as an administrator.
- 2 If you are upgrading from an earlier version of AccountEdge Network Edition, stop FileConnect:
  - a Go to your Mac OS X System Preferences.
  - b Click the AccountEdge icon in the Other section of the System Preferences window. The AccountEdge system preferences appear.
  - c Click Stop FileConnect.
  - d Enter the Administrator password and click OK.
- 3 Double-click the downloaded **AccountEdge ProDMG** file to mount the disk image. The Finder appears, displaying the disk image contents.
- 4 Double-click the AccountEdge Proinstaller file located on the disk image.
- 5 Follow the onscreen instructions to install AccountEdge Pro.

**NOTE: Installing AccountEdge Network Edition** If you are installing AccountEdge Network Edition on the host computer for the first time, do not customize the installation. This ensures that all critical components are installed.

- 6 When the installation is complete, if prompted click **Restart**. Your computer will restart.
- 7 For each workstation in the network, repeat from step 1 above.

NOTE: You need to run FileConnect on only the host computer.

8 On the host computer, Start FileConnect.

## Start FileConnect

FileConnect is the system preference that enables network connections between the workstations using AccountEdge Network Edition. FileConnect must always be running on the host computer while you are using AccountEdge Network Edition.

When you installed AccountEdge Network Edition, FileConnect is automatically added to your system preferences.

#### To start FileConnect

NOTE: You only need to run FileConnect on the host computer

- 1 Launch the System Preferences from the dock. The System Preferences window appears.
- 2 In the Other section of the window, click the AccountEdge icon. The AccountEdge system preferences appears.
- 3 Click Start FileConnect to turn FileConnect on. After a moment, the text on the button will change to Stop FileConnect, which indicates that FileConnect is now running.
- 4 Click the **Port Number** tab.

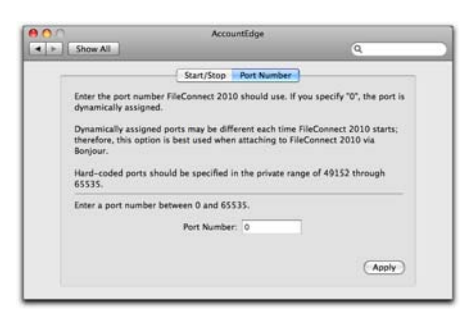

- <sup>5</sup> Decide if you want to use a specific port to allow AccountEdge workstations to access the company file on the host computer, or if you want to allow FileConnect to choose a port for you.
  - If you want to use a specific port, enter the number of the port you wish to use in the Port Number window.
  - If you want to allow FileConnect to assign a port, or if you will be using Bonjour to access your company files, leave the Port Number field at zero. This indicates the port used to transmit AccountEdge data will be dynamically assigned by FileConnect; that is, a different port number may be used for AccountEdge each time FileConnect is restarted.
  - If you will be using a direct IP address to access your company files, enter a port number between 49152 and 65535 in the **Port Number** field. This will ensure your workstations will access the company file using this particular port on the host computer.

# Set up a company file for multiple users

All the accounting information - your company's transactions and other important business records - that are entered in AccountEdge for a single company is stored in a company file. Before you can begin using AccountEdge, you must create a company file.

You can create a company file using the AccountEdge program on either the host computer or any of your workstations.

When you finish creating the company file, it is automatically placed in a specific folder on your network's host computer that will allow access by your workstations.

#### To create a new company file

The New Company file assistant simplifies the process of creating a company file. If you need additional information about each step as you proceed through the Assistant, click the Help button at the bottom of any window.

- 1 In the Finder, locate the AccountEdge application folder.
- 2 Double-click the AccountEdge NE icon. The Welcome to AccountEdge Network Edition window appears.
- <sup>3</sup> Click the Create button to create a new company file. The first step in the AccountEdge New Company File Assistant appears.
- 4 Follow the on-screen instructions until you reach the Create your company file window.

5 In the Create your company file window, click Browse. The New Company File Browser window opens.

| New Company File Browser     |                     |  |  |
|------------------------------|---------------------|--|--|
| Bonjour                      | IP Address          |  |  |
| Save As: My Company File.myo |                     |  |  |
| Hosts A                      | Company Files       |  |  |
| Jennifer's Computer          | My Company File.myo |  |  |
|                              | 4                   |  |  |
|                              | Cancel Save         |  |  |

6 Select a method for identifying the location where you will store your company file on the host computer.

#### To identify the host computer using Bonjour

- a Click Bonjour. The name of the host computer should appear in the Hosts list.
- **b** Click the Host name to select it.

#### To identify the host computer using the IP address

 Click IP Address and enter the IP address and port number of the host computer in the IP Address and Port # fields.

| Save As: | My Company File.myo     |
|----------|-------------------------|
| Where    |                         |
| IP Add   | ress: 10.0.1.2          |
| Po       | ort #: 49173 List Files |
|          | Company Files           |
|          | Widgets, Inc.MYO        |

For more information about identifying the host computer, see 'Choosing how to identify the host computer' on page 8.

- 7 Enter a name for your company file in the Save As field, then click Save. The Create your company file window reappears, displaying the name or IP address of your host computer along with the name of your company file.
- 8 Click Next. The company file is saved on the host computer to the Library/Application Support/AccountEdge NE/Databases folder.
- 9 If you want to continue setting up your company file, click Setup Assistant. You can use the Easy Setup Assistant to help you through the main company file setup tasks.
- 10 If you want to set up your company file later, click Command Center.

## Open a company file

Once your company file is created, you can open it from any of the networked computers that have AccountEdge installed. You can open a company file using the **Finder** or by using a connection document.

#### To open a company file by browsing for it

1 In the **Finder**, locate the AccountEdge NE application folder.

This is the folder that was created when you installed AccountEdge NE. For example, if you installed your software in the default location, the folder location will be **Applications**/ **AccountEdge NE**.

- 2 Double-click the AccountEdge NE icon. The Welcome window appears.
- 3 Click the **Browse button**. The **Company File Browser** window appears.
- 4 Select the method you use to locate the host computer on the network, either **Bonjour** or **IP Address**.
- 5 If you want to locate the company file using Bonjour:
  - a Click **Bonjour**. The name of the host should appear in the **Hosts** list.
  - **b** Click the host's name to select it. The company files residing on the host computer will be displayed in the **Company Files** list.
  - c Select the company file you want to open.
- 6 If you want to locate the company file using the IP address:
  - a Click IP Address. The IP address options appear.
  - Enter the IP address and port number of the host computer in the IP Address and Port # fields, then click List Files. The company files saved to the host computer appear in the list.
  - c Select the company file you want to open.

- 7 Click **Open**. The **Sign-on** window appears.
- 8 Complete the **Sign-on** window and click **OK**. The company file opens.

#### To create a connection document for a company file

You can simplify the process of opening a company file on the host computer by creating a connection document on a workstation. A *connection document* is a shortcut file that retains the information about your company file's location on the host computer. You can place the connection document in a convenient location on your workstation, such as the desktop. You can then double-click it to start AccountEdge and open your company file.

**NOTE:** Connection documents replace aliases A connection document is similar to an alias, which is another type of Mac shortcut file. However, you cannot use an alias to open a company file on a host computer. If you wish to use a shortcut, you must use a connection document.

1 In the **Finder**, locate the AccountEdge application folder.

This is the folder that was created when you installed AccountEdge NE. For example, if you installed your software in the default location, the folder location will be **Applications**/ **AccountEdge NE**.

- 2 Double-click the AccountEdge NE icon. The Welcome window appears.
- 3 Click the Browse button. The Company File Browser window appears.
- 4 Select the company file for which you want to create a connection document. Select the file in the **Bonjour** or **IP** Address tab of the window, depending how you access the company file.
- 5 Click the Save Connection button at the bottom of the Company File Browser window. The Save window appears.
- 6 Enter a name for the connection document in the Save As field.
- 7 Choose where you want to store the connection document by making a selection from the Where list. We suggest that you save

the document on your desktop, where you can later drag it to the Dock for easy access.

| 000 |          | Save            |               |  |
|-----|----------|-----------------|---------------|--|
|     | Save As: | My Company File |               |  |
|     | Where:   | Desktop         |               |  |
|     |          |                 | (Cancel) Save |  |
|     |          |                 |               |  |

8 Click Save. The connection document will appear in the location you selected with the name you entered. Note that the name of the connection document will be displayed with a '.connect' suffix.

**NOTE: Using FileConnect with DHCP** If the computer or server that is hosting company files and running FileConnect is set up with DHCP where an IP address is dynamically assigned, your IP address may change from time to time. In this case, your Connection Document may need to be recreated.

#### To open a company file using a connection document

- Locate the connection document and double-click it. AccountEdge starts and the Sign-on window for the company file appears.
- 2 Complete the **Sign-on** window and click **OK** to open the company file.

# Maintain your company file over the network

To help ensure the integrity of your financial information, you should perform regular maintenance on your company file, including backing up, verifying, and optimizing your company file.

**Perform maintenance tasks on the host computer** We recommend you perform maintenance tasks on the host computer. Performing these tasks on a workstation can take longer and network interruptions may disrupt the processes.

**Enable single-user file locking for maintenance tasks** Only one user should have access to a company file during file maintenance procedures. For example, optimizing a company file rearranges its internal structure, so ensure that the file is not being accessed while this process is taking place.

Single-user file locking prevents all but the first logged-in user from accessing a shared company file—other users cannot log in.

**TIP: View a list of users** To check whether any other users are currently using the company file before you set a single-user lock, go to the **File** menu and choose **Active Workstations**.

To enable single-user access after starting your software, click **Single-user access** in the **Sign-on** window.

### Back up company files

If multiple users access a company file, you need to back up the company file on the host computer—including custom forms, letters, and spreadsheet templates you have created. You can then

copy the updated templates to each workstation and ensure the latest versions are used.

#### To back up a company file

- 1 Open the company file you want to back up.
- 2 Make sure no other users are logged into the company file.
- <sup>3</sup> Go to the File menu and choose Backup. The AccountEdge Company File Backup window opens.
- 4 Choose the type of backup you want:
  - To back up your company file and templates, click Backup all data.
  - To back up your company file only, click Backup Company File only.

**NOTE:** Customized documents stored on workstations will not be backed up If you're using the host computer to back up your files, any custom letters, forms, and spreadsheets stored on the workstations on the network will not be included in the backup. You will need to back up these items separately on your workstations.

- 5 Choose whether to check your company file for errors by selecting one of the options.
- 6 Select a location option for your backup:
  - To back up to your local disk, to a different hard disk, or to other media, select **To a Disk**.
  - To back up to a Dropbox account, select Dropbox. Note that before you can back up to Dropbox, you must have a Dropbox account. For more information about Dropbox accounts, see the Dropbox website.
- 7 Click Continue.
- 8 If you selected the **Check Company File for errors** option, the verification process may take several minutes.

When the verification process finishes, click **OK** in the window that appears. Note that this window appears whether or not errors have been found in the company file.

The Back Up window appears.

9 Specify where you want to store the backup file.

A default filename is assigned:

| Default filename                                 | Description                                                                                                    |
|--------------------------------------------------|----------------------------------------------------------------------------------------------------|
| Backup <i>mm-dd-yyyy</i><br><i>filename</i> .zip | <ul> <li><i>mm-dd-yyyy</i> is the date from your computer's clock</li> <li><i>filename</i> is your company file name</li> <li>.zip is the file extension and cannot be changed.</li> </ul> |

- 10 If you want, you can change the name of the backup file. Note that you should name your backups with enough information to tell you when they were from and where you were up to in data entry—for example, 'Monday 010714' or 'Backup as of 010714'.
- 11 Click Save. The backup process begins.
- 12 If you are storing the backup files on a removable storage device, label them clearly, so you know exactly when the backup was done.

## Verify company files

Data verification is the process of checking a company file for errors. Verification can catch minor problems in the file before they cause serious problems. You can verify your company file at any time. We recommend you do this on the host computer.

#### To verify a company file

- 1 Open the company file you want to verify.
- 2 Make sure no other users are logged into the company file.
- <sup>3</sup> Go to the File menu and choose Verify Company File. A message appears, describing the data verification process.
- 4 Click **OK** to confirm that you want to verify your company file. Your company file is scanned for errors.

When the file verification process is complete, a message appears describing the results of the process.

If no errors were found, click **OK** to end the verification process.

If your company file is corrupt, you can:

- Attempt to fix the company file by optimizing it—see 'Optimize company files' on page 21—and then repeat from step 1 above to check if the errors have been fixed.
- Restore the company file from your most recent backup—see 'Backing up and restoring company files' in *online help*.
- 5 Click OK.

## Optimize company files

As you enter transactions, then remove or purge them, your company file will have unused areas that once contained these transactions. These unused areas can affect the efficiency of your company file and take up space on your hard disk.

You can use the Optimization Assistant to remove the unused areas in the company file and keep your software running efficiently.

You can optimize your AccountEdge data file at any time. We recommend you do this on the host computer.

#### To optimize a company file

- 1 Open the company file you want to optimize.
- 2 Make sure no other users are logged into the company file.
- <sup>3</sup> Go to the File menu, choose Optimize Company File. An information window appears.
- 4 Click OK to continue. The Optimization Assistant window appears.
- 5 Click Continue. The Open a Company File window appears.
- 6 Locate the company file and click **Open**. The optimization process begins.

When the process is finished, a window will appear, confirming the company file has been optimized.

- 7 If you want to optimize another company file, click **Continue** and repeat from step 6.
- 8 Click Close.

GETTING STARTED

# Maintain company file access with FileConnect

The following information will help you prevent interruptions to your workstations' access to the host computer.

#### To restart FileConnect on the host computer

If FileConnect quits unexpectedly, you will need to restart it. When you restart the system preference, review the port settings to be sure they are accurate.

- 1 Log in to the host computer as an administrator.
- 2 Go to the apple menu and choose **System Preferences**. The **System Preferences** window appears.
- <sup>3</sup> Click the AccountEdge icon. A control panel window appears.
- 4 Click Start FileConnect to turn FileConnect on. After a moment, the text on the button will change to Stop FileConnect, which indicates that FileConnect is now running.
- 5 Check that your access ports are set correctly:
  - If you allow FileConnect to assign a port, or if you use Bonjour to access your company files, leave the Port Number field at zero. This indicates the port used to transmit AccountEdge data will be dynamically assigned by FileConnect.
  - If you use a direct IP address to access your company files, or if you use a specific port number, enter the port number between 49152 and 65535 in the Port Number field. Your workstations will access the company file using this particular port on the host computer.

## Prevent the host computer from sleeping

When other users are accessing the company file on the host computer, you should not allow the host computer to go into sleep mode. Follow the steps below to prevent a computer from going to sleep.

#### To prevent the host computer from sleeping

- 1 Log in to the host computer as an administrator.
- 2 Go to the apple menu and choose **System Preferences**. The **System Preferences** window appears.
- 3 Click Energy Saver.
- 4 If you are using the battery select the Battery tab, if you are using a power adapter select the Power Adapter tab, then drag the top slider to Never.
- 5 Deselect the Put the hard disk to sleep when possible option.
- 6 Close the window.

#### To stop FileConnect on the host computer

Once FileConnect is running on the host computer, you should not turn it off. If you do need to turn off FileConnect, follow the steps below. Note that users will not be able to access your AccountEdge company file if FileConnect is not running.

**NOTE:** All workstations need to be logged out of company files FileConnect will not stop unless all workstations are disconnected from your company files. To check whether any other users are currently using the company file, go to the File menu and choose Active Workstations.

- 1 Log in to the host computer as an administrator.
- 2 Go to the apple menu and choose **System Preferences**. The **System Preferences** window appears.
- <sup>3</sup> Click the AccountEdge icon. A control panel window appears.

- 4 Click Stop FileConnect to turn FileConnect off. After a moment, the text on the button will change to Start FileConnect, which indicates that FileConnect is no longer running.
- 5 If you receive an alert message when you try to stop FileConnect, a user may still be logged into a company file. Make sure all workstations are logged out of the company files and repeat this procedure.

## Check for software updates

To make sure you are using the current version of your accounting software, you should check every so often to see if any updates or upgrades are available.

To check for updates using a Mac computer, open your company file, then go to the AccountEdge Pro menu and click Check for Updates.

## Support Options

**Introductory Support** Free for 30 days after product registration for new users who have recently purchased. During this period, our Support team will offer assistance with installing your accounting software and setting up your company file.

You can call Introductory Support at 877.206.8808 between 9am - 6pm (Eastern Time), Mon - Fri.

**Email Support** You can always submit a support case online at accountedge.com/help.

**Concierge Calls** Schedule a free one-on-one consultation at Schedule a consultation.

#### Need More?

**Telephone Support** Buy an annual telephone support plan to get the answers you need when you need them. Telephone Support offers expert phone support from our support staff.

For more information or to enroll, visit accountedge.com/support or call Customer Service at 800.322.6962.

Technical support is limited to installation, upgrade assistance, basic usability, and basic functionality. We cannot resolve issues caused by third-party services, service providers, hardware, software, or networking problems. Technical support is limited to the current version software and two versions back. Phone support does not cover inquiries on general accounting or taxation issues, nor does it include application consulting or training.

## Additional Support Resources

**Certified Consultants** Certified Consultants are independent computer or accounting professionals who demonstrate a high level of knowledge, skill, and experience with AccountEdge. Certified Consultants can assist you with installing, setting up, and using your accounting software. They can also provide product demonstrations and on-site training.

To find local help, visit accountedge.com/locator.

**Self Help** A variety of Self Help options are available under Get Help Online located in the Help menu of your product or visit accountedge.com/support.

## Payroll Options

**Payroll Tax Services** Enroll in one of our Payroll Tax Services to make sure you have the most recent payroll tax updates. As a Payroll Tax Service member, you also receive any upgrades to AccountEdge that are released during your membership term.

Payroll Tax Services are available with or without software support.

For more information or to enroll, visit accountedge.com/payroll or call Customer Service at 800.322.6962.

#### Acclivity LLC

Website: accountedge.com

© Acclivity Group LLC 2019

All rights reserved. Acclivity Group LLC End User License Agreement

This is an agreement (the "Agreement") between you, the end user, and ACCLIV-ITY GROUP LLC. "Software" is defined as the ACCLIVITY computer program and user documentation that is included with this Agreement and any updates or maintenance releases related thereto. By installing and/or using this Software you agree to become bound by the terms of this agreement. Do not use the Software until you have carefully read this Agreement.

IF YOU AGREE WITH THE TERMS OF THIS AGREEMENT, CLICK THE "ACCEPT" or "AGREE" BUTTON WHILE INSTALLING THIS SOFTWARE. IF YOU DO NOT AGREE TO THE TERMS OF THIS AGREEMENT, DO NOT USE THIS SOFTWARE. PROMPTLY REMOVE IT FROM YOUR COMPUTER. You may then return the entire package and your receipt within 30 days to the place from which you obtained the Software for a refund of the purchase price. Until return of this package has been accepted, you are governed by this Agreement.

This Software is protected by copyright laws and international treaties and may only be used in accordance with the License terms and conditions.

TRIAL VERSION SOFTWARE LIMITATION. If this Software is a trial version it has restrictions on its use and is intended to be used only for evaluation purposes. This software may be used for 30 days as of the first time you run the software. Upon lapse of such period the software will disable automatically. If you wish to use the software after the tryout period, you need to purchase and activate a Commercial License for continued use. Upon your purchase of the full version Software product license and acceptance of the terms and conditions of the software license agreement accompanying the full version software product, the restrictions in this paragraph (Trial Version Software License Agreement shall remain in full force and effect, and in the event there is any conflict between this Agreement and the full version software license agreement, the full version software license agreement shall control.

LICENSE Subject to the terms of this Agreement, Acclivity Group LLC grants to you, the original purchaser, a royalty-free, non-transferable (except as specified below), non-exclusive License (the "License") to use the Software, unless otherwise agreed to in writing by ACCLIVITY as follows:

#### **Online Activation**

The Software requires online activation and registration in order to use the Software under the terms of the License. If you do not activate your copy of the Software, your copy of the Software will disable automatically 30 days after you first install the Software.

You are required to enter personal information during online activation. You need

an active, functional internet connection to activate your copy of the Software. Your licensed use of the Software is bound to the computer(s) you used to complete activation. You may need to reactivate your copy of the Software after replacing the logic board of your computer or otherwise changing the hardware configuration of your computer. You may need to contact Acclivity to complete reactivation.

This License does not allow the Software to be activated and used on more computers than the number of computers you have purchased Licenses for.

#### Numbers of Users.

Single Site License. You may install and use the Software on only one computer that you own or operate and must not use or permit the usage of the Software on more than one computer or by multiple users unless additional licenses are purchased. Additional licenses are required for each user accessing the software by way of ASP/terminal servers/web clients or other remote connection. You may transfer the Software and its License from one such computer to another that you own or operate provided that you Deregister your software and Reactivate. In event of an upgrade or product exchange, the license hereby granted shall automatically transfer to the new version or products, but you will be required to Activate such upgrade.

Additional Licenses. You may install the software on the number of computers that you have purchased Additional Licenses for. Additional licenses can be purchased for your business from Acclivity to allow multiple installations and for simultaneous user access to accounting files across a network. Additional Licenses are also required for each user accessing the software by way of ASP/terminal services/web clients or other remote connections. One license shall apply to one individual named user within your legal entity. Additional Licenses can be purchased for use on computers used remotely, by the original purchaser only.

Updates and Upgrades. In the event of an upgrade, update or product exchange, the license hereby granted shall automatically transfer to the new version or product. All rights in respect of the original product shall lapse and no further use of these shall be permitted.

Archive Copies. You may not copy or duplicate the Software, except as necessary solely for archival purposes, Software error verification, or to replace defective storage media, provided you keep the original and the copies. You may not alter, decompile, or disassemble the Software. You may make copies of the user documentation up to but not exceeding the number of multi-user licenses you have purchased.

Copies. You may not copy or duplicate the Software or this Trial Version Software and distribute it to others for their evaluation, except as necessary solely for archival purposes, program error verification, or to replace defective storage media. You agree to retain the Software and all such copies in your possession. Restrictions Transfer. You may not lease, sublicense (including offering the Software to third parties by means of ASP/Terminal Servers/Web Client or other means of Remote Access), rent, lend, distribute or otherwise transfer or assign the Software, Licenses, Additional Licenses, Product Updates, Payroll Tax Updates or any lawful copies thereof, except that you may transfer all of your rights and interest in and to the Software, including any upgrades and additional licenses purchased, to a single person or entity ("Transferee"), provided that (i) you either transfer to the Transfere any and all copies you may have made or destroyed said copies upon transfer of the Software, so that you retain no copies, (ii) that you transfer to the Transferee any and all manual(s) which were provided by ACCLIV-ITY pertaining to the Software, (iii) the Transferee agrees to be bound by the terms of the Agreement, and (iv) you notify ACCLIVITY in writing of such transfer, and provide the name and address of the Transferee.

Term and Termination. The License is effective until terminated. You may terminate the License at any time by removing the Software from your computer and destroying any copies you have of the Software. The License is automatically terminated if you violate any portion of this Agreement. You agree upon any such termination to destroy the Software together with all copies. Upon termination, there will be no refund of any monies paid by you except in connection with the 30-day return policy set forth above. Termination of this License shall be in addition to and not in lieu of any other remedies available to ACCLIVITY. Protection and Security. You agree to use your best endeavors and to take all reasonable steps to safeguard the Software to ensure that no unauthorized person has access to the Product and that there is no unauthorized copying or distribution of the Software or user documentation.

UPDATES AND CONTINUING FULFILLMENT IF ACCLIVITY elects, in its sole discretion, to produce subsequent updates and revisions to the Software (collectively, "Product Updates"), you may receive such Product Updates as they become available for your licensed version of the software. Payroll Tax Updates which include changes to payroll tax, withholding calculations, and payroll tax tables are provided as a service and additional fees apply for such service. Updates are delivered online. All Updates are subject to the terms of this License.

COPYRIGHT PROTECTION Except as set forth in "LICENSE" above, you may not copy or use the Software, and any copy that you make as permitted by this Agreement must contain the same copyright and other intellectual property notices that appear on or in the Software. The Software is protected by United States and International copyright or other intellectual property law. ANY USE OF THE SOFT-WARE, EXCEPT AS EXPRESSLY PERMITTED IN THIS LICENSE AGREEMENT, MAY SUBJECT YOU TO CIVIL DAMAGES AND LEGAL FEES, AND MAY BE A SERIOUS CRIME.

CONFIDENTIALITY The Software constitutes Confidential Information and contains trade secrets of ACCLIVITY. You are not permitted to disclose the Software to any third party except in accordance with this Agreement. You may not reverse engineer, disassemble, or decompile the Software, payroll tax tables or other related files, or otherwise attempt to discover the source code of the Software.

TRADEMARKS Trademarks shall be used in accordance with trademark law, including identification of trademark owners' goods and services. Trademarks can only be used to identify printed output produced by the Software, and such use does not give you any rights of ownership in that trademark.

TAX TABLES YOU ASSUME FULL RESPONSIBILITY FOR THE SELECTION OF THE PAYROLL TAX TABLES AND SALES TAX TABLES ("TAX TABLES") WHETHER PRO-VIDED BY ACCLIVITY OR OTHERS, TO ACHIEVE YOUR INTENDED PURPOSES, FOR THE PROPER INSTALLATION AND USE OF THE TAX TABLES AND FOR VERIFYING THE RESULTS OBTAINED FROM USE OF THE TAX TABLES. ACCLIVITY DISCLAIMS ANY WARRANTY OR CONDITION THAT THE FUNCTIONS CONTAINED IN THE TAX TABLES WILL MEET YOUR REQUIREMENTS OR THAT THE TAX TABLES OR THE OPERATION OF THE TAX TABLES WILL BE INTERRUPTION OR ERROR FREE. PROFESSIONAL ADVICE ACCLIVITY IS NOT ENGAGED IN RENDERING LEGAL, ACCOUNTING, OR OTHER PROFESSIONAL ADVICE OR SERVICE. IF LEGAL ADVICE, OR OTHER EXPERT ASSISTANCE IS REQUIRED, THE SERVICE OF A COMPETENT PROFESSIONAL SHOULD BE SOUGHT. IT IS YOUR RESPONSIBILITY TO KEEP INFORMED OF ACCOUNTING, TAX, AND/OR PAYROLL CHANGES THAT MAY AFFECT YOU AND TO ENSURE THAT YOU FOLLOW THESE CHANGES.

LIMITED WARRANTY AS TO MEDIA ACCLIVITY warrants that the media on which the Software is recorded is free from defects in materials and workmanship under normal use for a period of 30 days from the date of your original purchase.

DISCLAIMER OF WARRANTIES EXCEPT AS PROVIDED IN THE FOREGOING PARA-GRAPH ("LIMITED WARRANTY AS TO MEDIA"), ACCLIVITY DISCLAIMS ANY AND ALL WARRANTIES TO THE MAXIMUM EXTENT PERMITTED BY APPLICABLE LAW. THE SOFTWARE AND RELATED MATERIALS ARE PROVIDED "AS IS". ACCLIVITY DISCLAIMS ALL WARRANTIES AND CONDITIONS, WHETHER EXPRESS, IMPLIED, STATUTORY OR OTHERWISE, INCLUDING WITHOUT LIMITATION, WARRANTIES OF MERCHANTABILITY OR FITNESS FOR A PARTICULAR PURPOSE, OR WARRAN-TIES THAT THE PRODUCT IS FREE OF VIRUSES OR ERRORS OR WARRANTIES OF NON-INFRINGEMENT OF THIRD-PARTY RIGHTS. ACCLIVITY DISCLAIMS ANY WARRANTY AS TO THE PERFORMANCE OF THE SOFTWARE OR AS TO THE RESULTS THAT MAY BE OBTAINED BY USING THE SOFTWARE. THE ENTIRE RISK AS TO THE INSTALLATION, USE, QUALITY, AND PERFORMANCE OF THE SOFT-WARE IS WITH YOU. IT IS YOUR RESPONSIBILITY TO VERIFY THE RESULTS OBTAINED FROM USE OF THE SOFTWARE.

Some jurisdictions do not allow the limitation or exclusion of implied warranties, so the above limitation or exclusion may not apply to you. This warranty gives you specific legal rights and you may also have other rights which vary. This disclaimer of warranties and the limitation of liability below shall not be modified, diminished or affected by, and no obligation or liability will arise or grow out of the rendering of technical, programming, or other advice or service, or the provision of support for the Software by ACCLIVITY.

LIMITATION OF REMEDIES ACCLIVITY'S ENTIRE LIABILITY TO YOU AND YOUR EXCLUSIVE REMEDY SHALL BE THE REPLACEMENT OF ANY DEFECTIVE MEDIA (SUCH AS CD-ROM) RETURNED BY YOU TO ACCLIVITY WITH PROOF OF PUR-CHASE DURING THE 30-DAY LIMITED WARRANTY PERIOD, AS SET FORTH ABOVE. IN NO EVENT WILL ACCLIVITY BE LIABLE TO YOU FOR ANY DIRECT, INDIRECT, SPECIAL, INCIDENTAL OR CONSEQUENTIAL DAMAGES (INCLUDING BUT NOT LIMITED TO LOST REVENUES, DATA, PROFITS OR SAVINGS) ARISING OUT OF YOUR USE OR INABILITY TO USE THE SOFTWARE EVEN IF ACCLIVITY HAS BEEN ADVISED OF THE POSSIBILITY OF SUCH DAMAGES. IN NO EVENT SHALL THE LIA-BILITY OF ACCLIVITY ARISING FROM YOUR USE OR INABILITY TO USE THE SOFT-WARE EXCEED THE FEE PAID BY YOU FOR THIS LICENSE. Some jurisdictions do not allow the limitation or exclusion of liability for incidental or consequential damages so the above limitation or exclusion may not apply to you.

AMENDMENT ACCLIVITY has the right to change the terms of the End User License Agreement at any time. Your continued use of the software after such changes constitutes your acceptance of this or a modified End User License Agreement. Please regularly review the End User License Agreement available on the

PAYROLL OPTIONS

Acclivity web site for amendments, changes and additional terms. ACCLIVITY also has the right to change, delete, remove, discontinue or change any feature, function, service or software at any time. Prices of the software, services and support may be changed at any time.

GENERAL This Agreement will inure to the benefit of ACCLIVITY, its successors, and assigns and will be construed under the laws of the State of New Jersey, USA, except for that body of laws dealing with conflict of laws. If any provision of this Agreement is deemed invalid by a court of competent jurisdiction, such provision shall be enforced to the maximum extent permitted and the remainder will remain in full force. This Agreement is the entire agreement between you and ACCLIVITY in respect of the Software.

PRIVACY The Acclivity Privacy Policy can be found on www.accountedge.com/privacy. During product registration and activation, personal identifiable information is sent to Acclivity including your contact information. Acclivity may record, but not share, the following AccountEdge information, including: (a) serial number, (b) computer operating system, (c) product version, (d) feature usage as demonstrated by the number of clicks on the respective AccountEdge modules, last transaction dates and number of records. Acclivity does not have access to your data file, nor does it collect information about financial performance or any personally identifiable information about your customers, vendors or employees. Please review our Privacy Policy prior installing the software.

06/05/2019 Software License Agreement - Canada